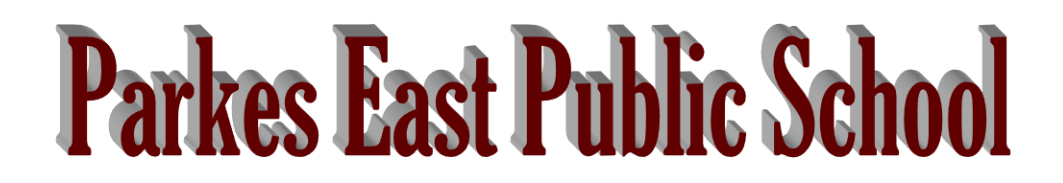

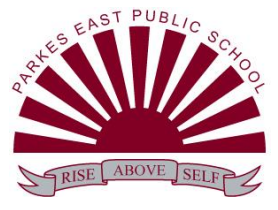

1-3 Thornbury Street PARKES NSW 2870

Phone: 6862 2021 Fax: 6862 5270

## Using the Reading Eggs website

Parkes East Public School has a subscription to Reading Eggs, which allows your child to fully access the site. You do not need to pay for a new subscription, simply use your child's login details to enter and complete assigned tasks.

The following steps will help you navigate the website:

• Log in using assigned details.

## <u>Home Reader Library</u>

- Enter the library to find your child's assigned home reader
- Child reads the story and completes the quiz at the end of the book (before reading, make sure to turn off the "Read to me" button above the book)
- After reading, students can choose their own book from the library a great way to provide continued reading practice. Hover over images on the library page to find different genres.
- Make sure to adjust your child's reading age to find suitable books (we suggest start with making both ages to and from 5, you can increase levels from there).
- If you want to leave the library page, click on the home button in the top left corner to exit.

## Other Reading Eggs activities

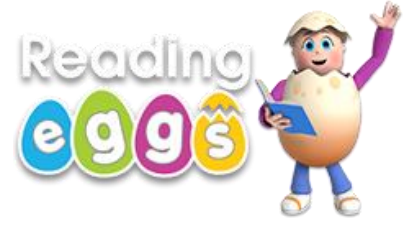

- Enter "Reading Eggs"
- Click on "My lessons". Students can work through these lessons at their own pace, revising sounds and sight words. We would suggest working through these lessons for about 10 minutes or so, then allowing students about 10 minutes to complete other activities of their own choosing from the Reading Eggs page - the best way to find the ones you like is to explore and try them all!

## Reading Eggspress

• This section is designed for older readers, students in K-1 generally don't need to access this section.